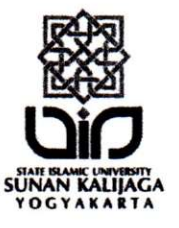

# KEMENTERIAN AGAMA REPUBLIK INDONESIA UNIVERSITAS ISLAM NEGERI SUNAN KALIJAGA PUSAT PENGEMBANGAN BAHASA (P2B)

Alamat: Jl. Marsda Adisucipto, Telp. (0274) 550727, Fax. (0274) 550820 http://www.uin-suka.ac.id Yogyakarta 55281

| Nomor    | : | B-226/Un.02/L4/HM.09/01/2021                            | Yogyakarta, 14 Januari 2021 |  |  |  |  |  |
|----------|---|---------------------------------------------------------|-----------------------------|--|--|--|--|--|
| Sifat    | : | Segera                                                  |                             |  |  |  |  |  |
| Lampiran | : |                                                         |                             |  |  |  |  |  |
| Hal      | : | Pemberitahuan Test Online Bahasa Inggris                |                             |  |  |  |  |  |
|          |   | (IDEC)                                                  |                             |  |  |  |  |  |
|          | 1 | Kenada Vth ·                                            |                             |  |  |  |  |  |
|          |   | Rektor                                                  |                             |  |  |  |  |  |
|          |   | Wakil Rektor Bid Akademik dan Pengemb                   | angan Lembaga.              |  |  |  |  |  |
|          |   | Wakil Rektor Bid. Adm Umum Keyangan d                   | lan Perencanaan:            |  |  |  |  |  |
|          | 2 | 4 Wakil Rektor Bid. Ridang Kemahasiswaan dan Kerjasama: |                             |  |  |  |  |  |
|          |   | 5 Dekan Fakultas Adah dan Ilmu Budaya:                  |                             |  |  |  |  |  |
|          | 1 | Dekan Fakultas Dakwah dan Komunikasi                    |                             |  |  |  |  |  |
|          | - | 7 Dekan Fakultas Svariah dan Hukum                      |                             |  |  |  |  |  |
|          | - | B Dekan Fakultas Tarbiyah dan Ilmu Kegurua              | an.                         |  |  |  |  |  |
|          | Ċ | Dekan Fakultas Usuludin dan Pemikiran Isl               | am:                         |  |  |  |  |  |
|          |   | 10. Dekan Fakultas Sains dan Teknologi:                 |                             |  |  |  |  |  |
|          |   | 1. Dekan Fakultas Sosial dan Humaniora:                 |                             |  |  |  |  |  |
|          |   | 2. Dekan Fakultas Ekonomi dan Bisnis Islam:             |                             |  |  |  |  |  |
|          |   | 13. Direktur Pascasariana                               |                             |  |  |  |  |  |
|          | 1 | UIN Sunan Kalijaga Yogyakarta                           |                             |  |  |  |  |  |

Assalamu'alaikum Wr. Wb.

Diberitahukan bahwa dalam rangka memperlancar pelaksanaan kegiatan Test Bahasa Inggris (TOEC) di lingkungan UIN Sunan Kalijaga Yogyakarta, bahwa Pusat Pengembangan Bahasa (P2B) telah membuka layanan pelaksanaan Test Kemampuan Berbahasa Inggris (TOEC) berbasis online, Adapun proses pendaftaran dan ujian secara lebih detail silahkan hubungi Pusat Pengembangan Bahasa di Nomor WA : 085600076836.

Sehubungan dengan hal tersebut, mohon kiranya untuk disampaikan kepada mahasiswa di fakultas/program studi yang bapak ibu pimpin.

Demikian surat pemberitahuan ini kami sampaikan, atas perhatian dan tindaklanjutnya diucapkan terima kasih.

Wassalamu'alaikum Wr.Wb.

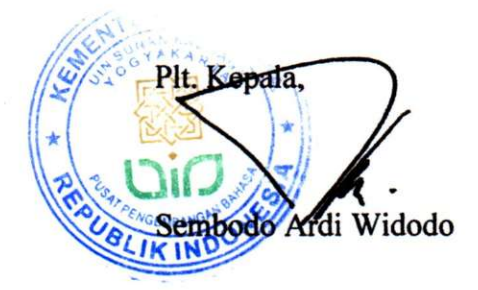

Tembusan :

- 1. Para Kaprodi di lingkungan UIN Sunan Kalijaga;
- 2. Arsip

## PANDUAN UJIAN ONLINE TOEC

#### A. KEBUTUHAN PERANGKAT

· ·

- 1. Komputer/Laptop dengan spesifikasi minimal:
  - Prosesor minimal Intel Pentium.
  - RAM minimal 2 GB.
  - OS minimal windows 7.
  - Webcam bisa digunakan/aktif.
- 2. Handphone yang telah teristall aplikasi zoom
- 3. Headset/headphone untuk mendengarkan listening

#### B. KEBUTUHAN KONEKSI INTERNET

Pastikan speed minimal koneksi Download **2 Mbps** dan Upload **1.5 Mbps**. Cek speed koneksi Internet di <u>http://speedtest.uin-suka.ac.id</u>

Catatan: bagi yang menggunakan koneksi internet paket data pastikan minimal paket data terisi 2 GB

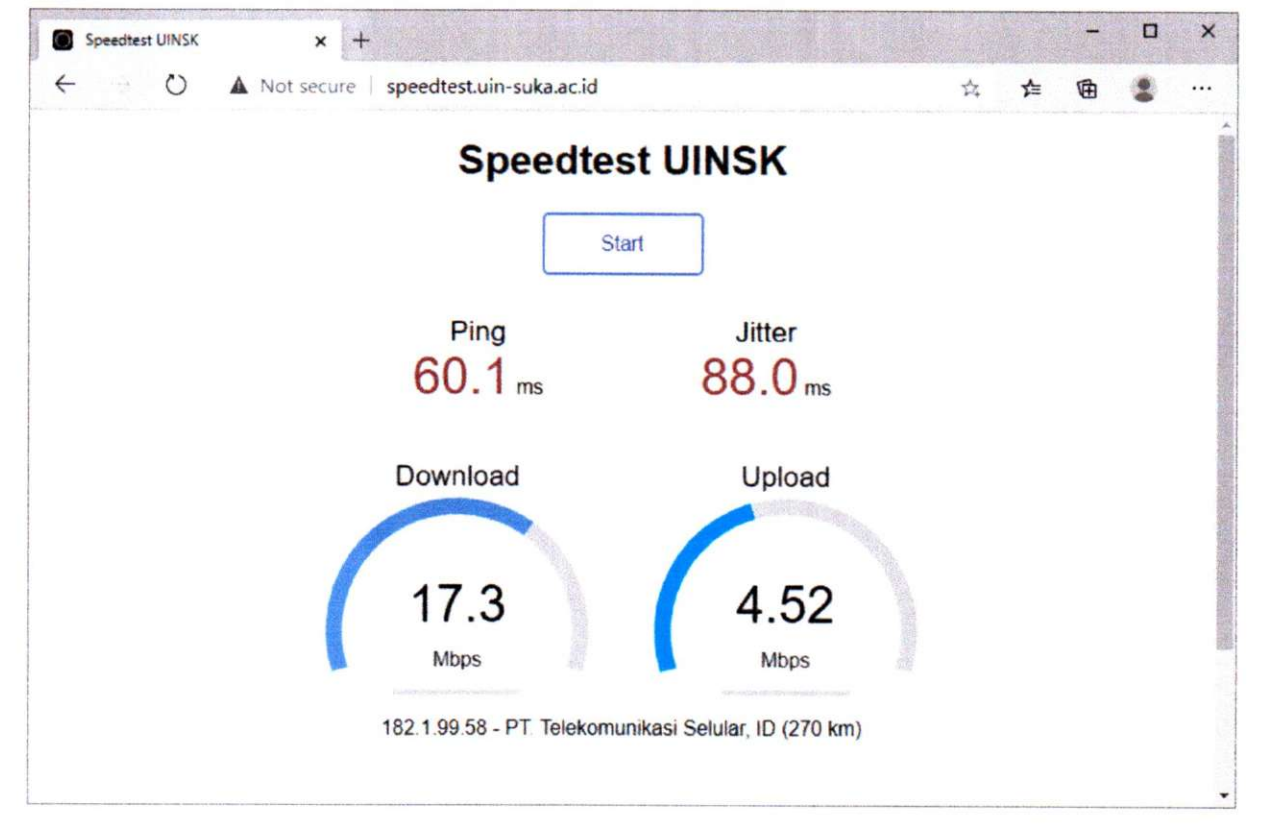

### C. INSTALL APLIKASI UJIAN ONLINE

*)* 

- 1. Download aplikasi ujian online di http://uinsk.id/apptoec
- 2. Extrak file hasil download

|             |   | Open                                          |   |
|-------------|---|-----------------------------------------------|---|
|             |   | Open with Mp3Cutter                           |   |
| Aplikasi Uj |   | Open with WinRAR                              |   |
| Online To   |   | Extract files                                 |   |
| ¥C1210.21   |   | Extract Here                                  |   |
|             |   | Extract to Aplikasi Ujian Online ToEC ver2.0\ |   |
|             | 2 | Edit with Notepad++                           |   |
|             |   | Open with                                     | • |
|             |   | Share with                                    |   |

3. Buka folder hasil download, kemudian install SafeExamBrowserInstaller

| Name                                 | Date modified   |
|--------------------------------------|-----------------|
| 📋 01. Petunjuk.txt                   | 06/11/2020 4:2: |
| 🏶 02. SafeExamBrowserInstaller.exe 📐 | 16/10/2020 11:  |
| 03. App ExamToEC ver2.0.seb          | 06/11/2020 4:2  |

- 4. Setelah SafeExamBrowserInstaller selesai terinstall buka App ExamToEC ver2.0 untuk membuka aplikasi ujian online
- 5. Setelah aplikasi ujian online terbuka, silahkan lakukan uji coba terlebih dahulu dengan klik link Uji Coba

|                |           | Sistem Ujian Online |
|----------------|-----------|---------------------|
|                |           |                     |
| Username       |           |                     |
|                | •         |                     |
| Password       |           |                     |
|                |           |                     |
| Linat Password | Cliffoors |                     |
| €LO            | GIN       |                     |
|                |           |                     |
|                |           |                     |

#### D. TEKNIS PELAKSANAN UJIAN

· ,

- 1. Siapkan komputer/Laptop dan Handphone yang akan digunakan untuk ujian
- 2. Siapkan KTM/KTP
- 3. Buka alikasi ujian online App ExamToEC ver2.0 di komputer/laptop
- 4. Join zoom menggunakan ID Meeting yang dikirimkan di group WA ujian online. Join menggunakan Handphone
- 5. Posisikan hanphone disebelah kanan atau kiri laptop dengan jarak kurang lebih 1,5 Meter. Posisi duduk wajib membelakangi tembok seperti contoh gambar dibawah ini.

![](_page_3_Picture_6.jpeg)

#### Catatan:

Mohon perangkat dan koneksi internet sudah disiapkan sebelum pelaksanaan ujian

![](_page_4_Picture_0.jpeg)

.

۰.

-